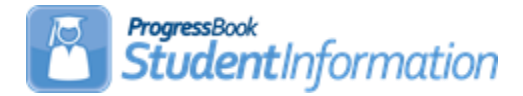

## **INFOhio Export Checklist**

### **INFOhio Export**

The INFOhio Export is usually performed on a nightly basis to send demographic data from StudentInformation to INFOhio for use in the Patron files in the library software. Most ITCs set up the exports to run automatically at night for each of their buildings. Three separate options are available in StudentInformation Options for the homeroom assignment to include in the record for each building. While this checklist provides instruction on how to create the file, here are some additional tips you should know about this process.

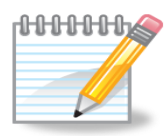

**NOTE:** If the nightly extracts fail to complete, the file created from StudentInformation does not get loaded into the Library system. When no record comes over from StudentInformation for a student, regardless of the reason, the student automatically gets changed to **Expired** in INFOhio. If a new record is loaded for a student to correct the issue, the student's status will be updated automatically.

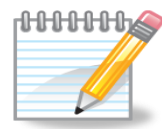

**NOTE:** ITC Staff should check the logs daily to ensure that the extracts and loads completed successfully. If logs are checked first thing in the morning and it is discovered that a load failed, once the issue is identified, and the resolution found, extracts can be reprocessed and the files reloaded to quickly resolve the issue. Log files for the StudentInformation extractions reside in the DASL \_Log directory on the alpha.

**NOTE:** StudentInformation Support staff should notify INFOhio support when a StudentInformation update is applied in case something changes that has an affect on the data extracted nightly. This would be an especially important time to check those nightly logs to make sure there are no problems as a result of the update.

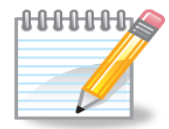

**NOTE:** For any of the homeroom options used, it is possible that the value of a student's homeroom may change at the end of the semester or quarter. Make sure the files are checked at that time to ensure all necessary homeroom information is there. If a student is missing homeroom information in the record, the student's homeroom will be changed to **unknown** in the Library software. The INFOhio Export will only use the finalized schedule.

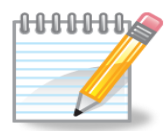

**NOTE**: In order for a student to be included in the file, the student must have an annual record in the current school year as well as a LIVE EMIS time period record. EMIS time period records are created for all students regardless of whether a district reports to EMIS or not. If a student is not included in the file and it is not because of the student's status code, then the user should check the student's admission history detail records to make sure that the student has a record for the current school year. Navigate to **StudentInformation > SIS > Student > Admission History > Edit History Details** and check for a record in the current school year.

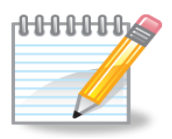

**NOTE**: Student status codes play a big part in which students get included in the file. On the Student Status Code Maintenance page, any status code defined with an internal status of **Inactive** or **Deleted** will not be included in the file. This may include students who are residents attending elsewhere if they use a separate status code for these students and make them **inactive** internally. Navigate to **StudentInformation > Management > School Administration > Student Codes Administration > Student Status Codes** to check to see how status codes are configured. Here is a sample from StudentInformation:

| St       | ude                | ent St   | atus Codes Maintenanc                   | e<br>data pertaini           | ing to student status codes                                                                                                    |        |  |  |  |  |
|----------|--------------------|----------|-----------------------------------------|------------------------------|----------------------------------------------------------------------------------------------------|--------|--|--|--|--|
| Ac       | d Stat             | tus Code | you can urspray, aud, change and delete | uata pertaini                | ny to student status codes.                                                                                                    |        |  |  |  |  |
|          |                    | Code     | Name 🔺                                  | Overall<br>Student<br>Status | Description                                                                                                    | Active |  |  |  |  |
| Ŵ        | <b>ø</b> *         | AE       | ACTIVE ELSEWHERE                        | Active                       | Students NOT in building at all like: Full-time PSEOP.Pioneer Career & Technology Center,College NOW,North<br>Point ESC/Erie County, Northwest Ohio Juvenile Detention Center    | •      |  |  |  |  |
| ŵ        | ø                  | A        | ACTIVE RES                              | Active                       | ACTIVE RES                                                                                                    | ٠      |  |  |  |  |
| Ŵ        | ø                  | ACCA     | ASHLAND ACADEMY                         | Active                       | Ashland High School Students attending the Ashland County Community Academy sponored by Tri-County ESC.                                                                          | ٠      |  |  |  |  |
| Ŵ        | ø                  | BL       | BL                                      | Active                       | building level code                                                                                                    | ٠      |  |  |  |  |
| Ŵ        | ø                  | D        | DELETED                                 | Deleted                      | DELETED                                                                                                    | ٠      |  |  |  |  |
| Ŵ        | ø                  | EG       | EARLY GRADUATE                          | Active                       | Early Graduates - after 1st semester want to keep active so they are included in ranking                                                                                         | •      |  |  |  |  |
| ŵ        | ø                  | HS       | HOME SCHOOLED                           | Active                       | Home Schooled students attending AHS part-time - Will NOT graduate from AHS                                                                                                    | ٠      |  |  |  |  |
| Ŵ        | ø                  | 1.1      | INACTIVE                                | Inactive                     | INACTIVE                                                                                                    | ٠      |  |  |  |  |
| Ŵ        | ø                  | J        | JVS RES                                 | Active                       | JVS RES - Full-time Career Center students                                                                                                    | ٠      |  |  |  |  |
| Ŵ        | ø                  | N        | NON-RES                                 | Active                       | NON-RES - Full-time students who are open-enrolled to us from another school district (Most are in our building -<br>a couple are at Career Center)                              | •      |  |  |  |  |
| Ŵ        | ø                  | 0        | OTH NONRES                              | Inactive                     | OTH NONRES                                                                                                    | •      |  |  |  |  |
| Ŵ        | ø                  | R        | RES A/ELSE                              | Inactive                     | RES A/ELSE                                                                                                    | ٠      |  |  |  |  |
| Ŵ        | ø                  | Q        | Resident                                | Inactive                     | Resident                                                                                                    | ٠      |  |  |  |  |
| Ŵ        | <b>S</b>           | SO       | SPORTS ONLY - NON-AHS ATHLETES          | Inactive                     | THIS STATUS IS FOR STUDENTS WHO LIVE IN THE ACS DISTRICT BUT ATTEND OTHER SCHOOLS,<br>EXAMPLE: HOME SCHOOL, ONLINE SCHOOLS (ECOT, OHIO VIRTUAL ACADEMY) OR NON-PUBLIC<br>SCHOOLS | •      |  |  |  |  |
| ۵        | ۵                  | T1       | T1                                      | Active                       | desc                                                                                                    | ٠      |  |  |  |  |
| <b>~</b> | ✓ Show Active Only |          |                                         |                              |                                                                                                    |        |  |  |  |  |

### Task #1 - Update StudentInformation Options – INFOhio Export Tab

The StudentInformation Options - INFOhio Export tab allows the district to choose which homeroom they wish to use in the export file.

**Homeroom Method** – Select from the dropdown box a default method for exporting Homeroom in the INFOhio Export. Valid choices are Administrative Homeroom, Period Homeroom and Department Homeroom. The Default choice is Administrative Homeroom.

#### Administrative Homeroom

If the Administrative Homeroom is chosen, the student's homeroom as assigned on the Edit Student Profile – Additional tab will be used. If a student has no administrative homeroom, the homeroom information will be empty on the student's record in the export file.

| StudentInformation Options<br>From this screen, you can display and change data pertaining to school year configuration functions. |       |      |            |            |                |  |  |  |  |  |
|----------------------------------------------------------------------------------------------------|-------|------|------------|------------|----------------|--|--|--|--|--|
| Scheduling                                                                                                    | Marks | Fees | Attendance | Prog Track | INFOhio Export |  |  |  |  |  |
| Homeroom Method: Administrative Homeroom ~                                                                                         |       |      |            |            |                |  |  |  |  |  |
| Save                                                                                                    |       |      |            |            |                |  |  |  |  |  |

#### **Period Homeroom**

If you select Period Homeroom, you must also select the period course sections meet that you wish to use as the homeroom period.

Any course section the student is assigned to that meets the selected period will be used as the homeroom. The teacher and location from the course section will be used as homeroom teacher and room in the export record.

| StudentInformation Options<br>From this screen, you can display and change data pertaining to school year configuration functions. |       |      |            |            |                |  |  |  |
|----------------------------------------------------------------------------------------------------|-------|------|------------|------------|----------------|--|--|--|
| Scheduling                                                                                                    | Marks | Fees | Attendance | Prog Track | INFOhio Export |  |  |  |
| Homeroom Method: Period Homeroom                                                                                                   |       |      |            |            |                |  |  |  |
| Save                                                                                                    |       |      |            |            |                |  |  |  |

#### **Department Homeroom**

If you select Department Homeroom, you must also select the department code of the courses you wish to use as the homeroom period.

Any course section the student is assigned to that meets and has the selected department assigned to the course will be used as the homeroom. The teacher and location from the course matching the selected department will be used as homeroom teacher and room in the export record.

| StudentInformation Options                                                                                                    |  |  |  |  |  |  |  |  |  |
|----------------------------------------------------------------------------------------------------|--|--|--|--|--|--|--|--|--|
| From this screen, you can display and change data pertaining to school year configuration functi<br>Scheduling Marks Fees Attendance Prog Track INFOhio Export<br>Homeroom Method: Department Homeroom<br>Department:*ENG - ENGLISH |  |  |  |  |  |  |  |  |  |
| Save                                                                                                    |  |  |  |  |  |  |  |  |  |

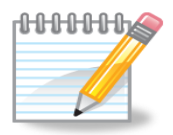

For the department and period methods, if a student has no course section assignments which meet the criteria for department and period, the student will have no homeroom information in the record in the export file.

# Task #2 - Run the INFOhio Export

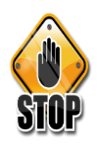

These instructions only apply when running the export manually.

Check with your Librarians to determine which fields they wish to have included in the export file.

- 1. Change context to the building level.
- Navigate to: StudentInformation > Management > Import/Export > INFOHIO Export
- 3. The Export page will present the user with a list of fields with a checkbox preceeding each field. Click on each checkbox to include the corresponding data element in the record.
- 4. Click Export.
- 5. A window will open on the page and the user will be prompted to Save or Cancel. This allows you to save the file to a designated location or cancel the export.
- 6. Click **Save** and save the file to your hard drive.
- 7. Send the file to the INFOhio support person for further processing.